# Virtual FAX Function in Vigor IPPBX 2820 Series

In response to environmental policy of paperless in office, DrayTek introduces a new function of Virtual FAX in VigorIPPBX 2820 series. The built in Virtual FAX machine of VigorIPPBX 2820 series allows to receive a FAX from remote end or send a FAX to remote end via network (SIP or PSTN).

With virtual FAX function, VigorIPPBX 2820 series can be treated as a FAX machine. LAN PCs connecting to VigorIPPBX 2820 series can use DrayTek Smart FAX Agent to send the files to VigorIPPBX series and save the files in the USB Disk. Later, those files will be transferred to the specified remote FAX machine through Internet (SIP) or PSTN line.

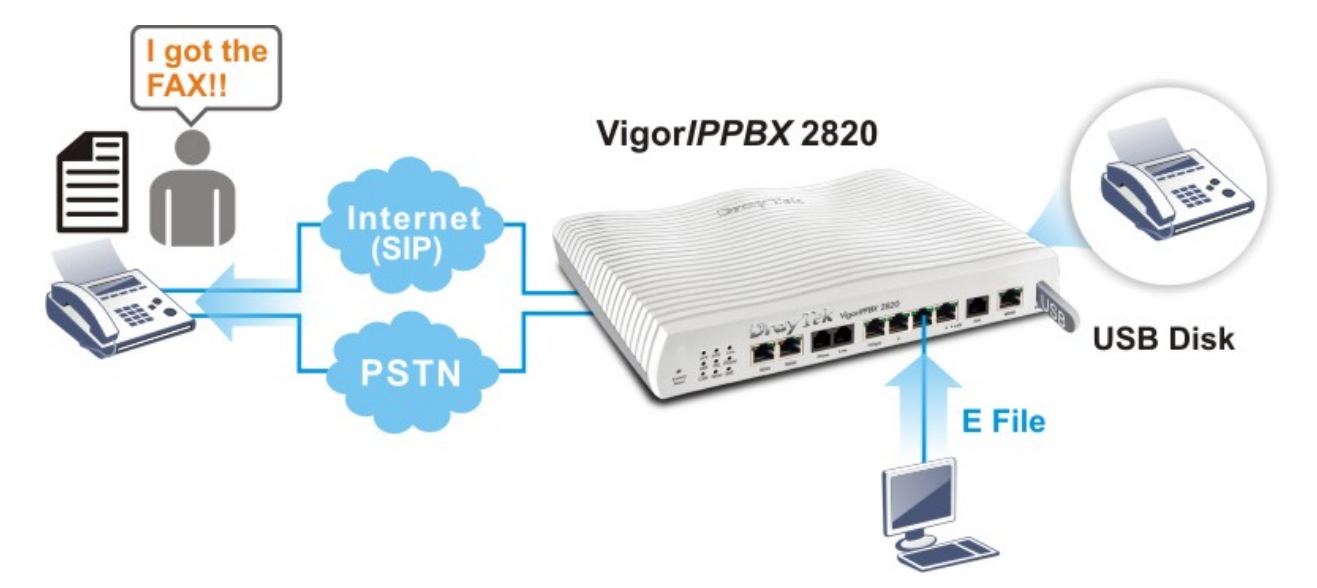

In addition, virtual FAX can be used to receive the document sending from remote end through Internet (SIP) or PSTN line. VigorIPPBX 2820's built in FAX machine will save the document from the sender as a file and store in USB Disk. Later, VigorIPPBX 2820 series will send an e-mail attached with the file to the receiver.

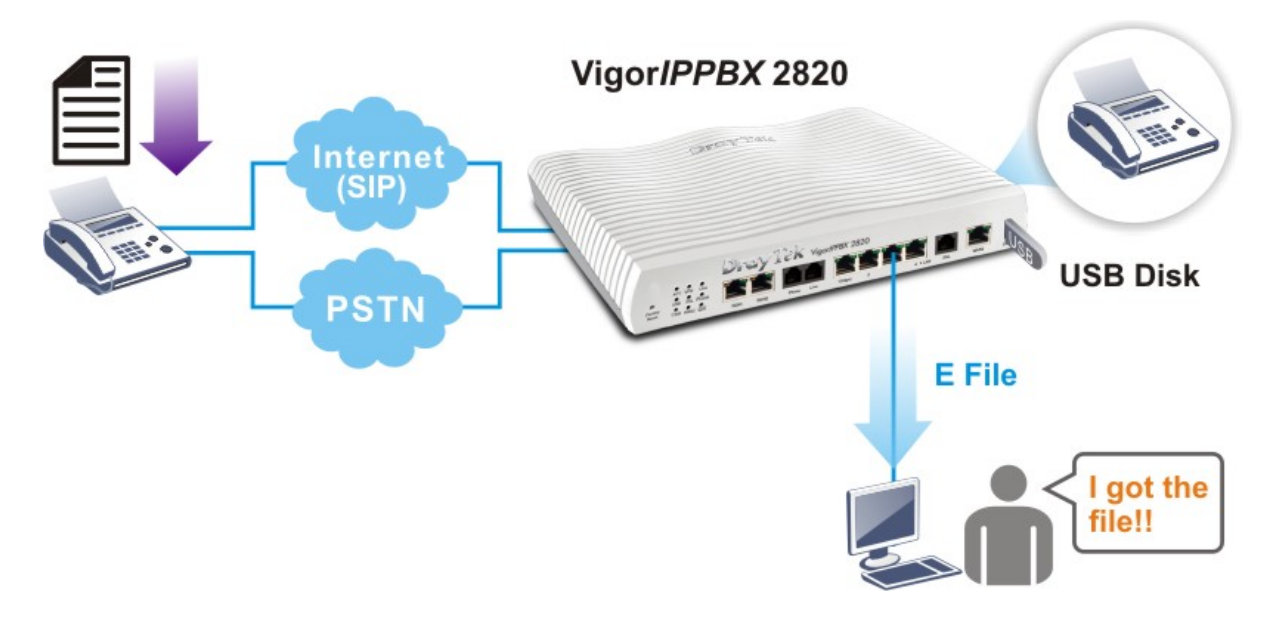

For the configuration for Virtual FAX Usage, you have to:

- Configure Vigor router setting. Here we take VigorIPPBX 2820 series as an example.
- Configure DrayTek Smart FAX Agent Utility (for sending FAX only).

## I. Send/Receive FAX by using SIP Account

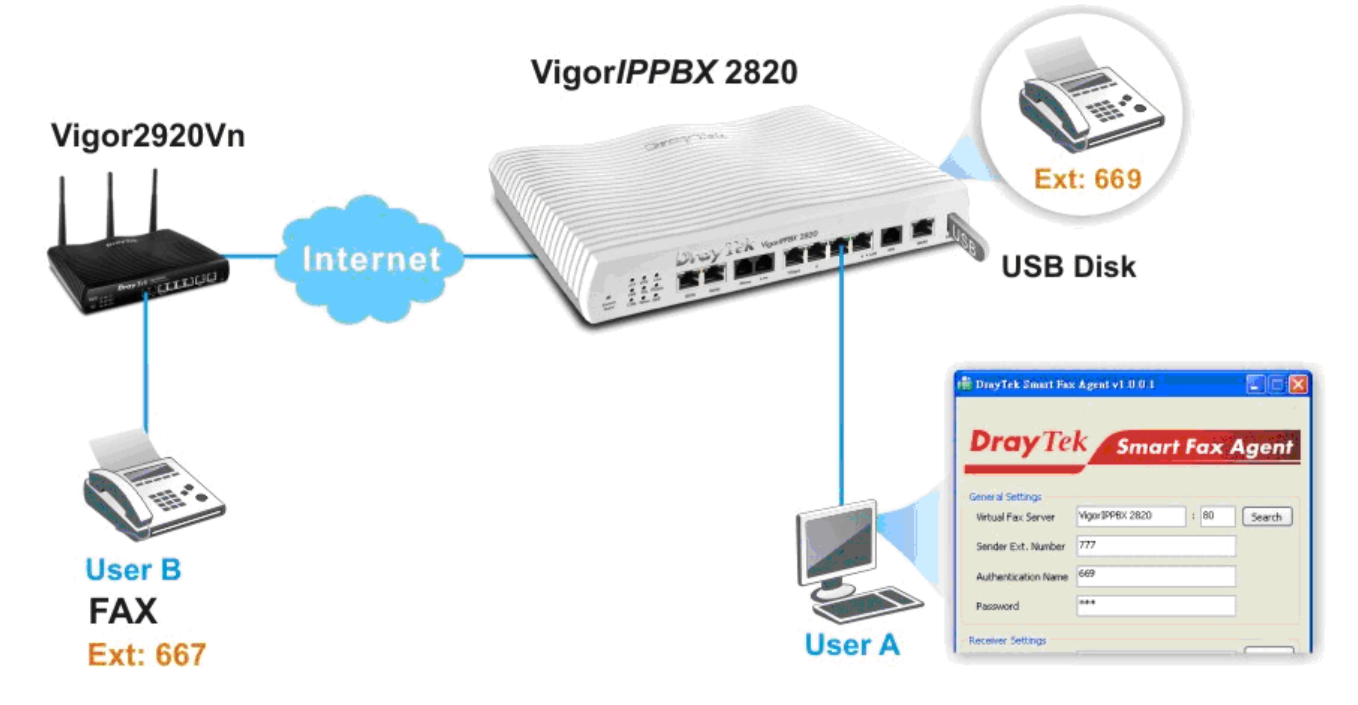

### • User A sends a FAX to User B

- 1. User A must insert a USB disk into the USB port of VigorIPPBX 2820 series first before enabling the fax function.
- 2. Open the web configurator of VigorIPPBX 2820 series (accessing from the end of User A).
- 3. Open **IPPBX>> Extension**. Add one extension profile for registered by DrayTek Smart FAX Agent as follows. This step is very important for the extension profile configured here will be used as **Sender Ext. Number** in DrayTek Smart FAX Agent for sending a FAX.

| Internal  | Phone E | xtension |                     |               |        |
|-----------|---------|----------|---------------------|---------------|--------|
| Index     | Ext.    | Name     | Email Address       | Outgoing Call | Status |
| <u>1.</u> | 2003    | 2003     | tptseng@draytek.com | SIP1 PSTN     | v      |
| <u>2.</u> | 2004    | 2004     | tptseng@draytek.com | SIP1 PSTN     | v      |
| <u>3.</u> | 2005    | 2005     | tptseng@draytek.com | SIP1 PSTN     | v      |
| <u>4.</u> | 669     | 669      | iwiz@draytek.com    | SIP1          | v      |
| <u>5.</u> |         |          |                     |               | ×      |
| 6.        |         |          |                     |               | ×      |

#### IP PBX >> Extension

4. Click Index number 4 to check detailed configuration.

### IP PBX >> Extension Profile

| Internal Phone Extension Index 4               |                                     |  |  |  |  |
|------------------------------------------------|-------------------------------------|--|--|--|--|
| Internal Phone Extension Active                | 💿 Enable 🛛 Disable                  |  |  |  |  |
| Allow Remote Registration from                 | WAN VPN                             |  |  |  |  |
| Туре                                           | SIP 💌                               |  |  |  |  |
| Extension Number                               | 669                                 |  |  |  |  |
| Display Name                                   | 669                                 |  |  |  |  |
| ☑ Authentication                               |                                     |  |  |  |  |
| 🗌 Use Display Name as authentication ID        |                                     |  |  |  |  |
| Password                                       | ••••                                |  |  |  |  |
| Enable PPTP VPN Dial-In for this Number/Passwo | ord                                 |  |  |  |  |
| E-mail Address                                 | iwiz@draytek.com Send a test e-mail |  |  |  |  |
| Voice mail Password                            | ••••                                |  |  |  |  |
| MWI(Message Waiting Indication)                |                                     |  |  |  |  |
| O Notify User who Subscribed                   | ● Force Notify User                 |  |  |  |  |
| Allow to access these Trunks                   |                                     |  |  |  |  |
| SIP1 SIP2 SIP3 SIP4 SIP5 SIP6 ISDN2-TE PSTN    |                                     |  |  |  |  |
| Default Trunk                                  | Disable 🔽                           |  |  |  |  |

5. User A shall install DrayTek Smart Fax Agent utility.

**Tip:** A PC with **DrayTek Smart Fax Agent** tool can arrange a fax sending job. When the tool is installed, you will have a virtual printer which can print the files with the format of *.doc, .pdf, .bmp, .jpg and etc.* to *tiff* mode which can be supported by VigorIPPBX's fax program.

6. Choose one of the files that you want to send to User B. If you want to send a *.doc* file, use Microsoft Word to open it. Then open **File>>Print** and choose **DrayTek Fax Printer** as a printer. Click **OK** to print the file.

7. When the printing job is done, you will see the main window of **DrayTek Smart Fax Agent** tool.

| DrayTek Smart Fax Agent                       |              |      |        |
|-----------------------------------------------|--------------|------|--------|
| General Settings                              |              |      |        |
| Virtual Fax Server                            | 172.16.2.233 | : 80 | Search |
| Sender Ext. Number                            | 669          |      | ]      |
| Authentication Name                           | 669          |      | ]      |
| Password                                      | ••••         |      | ]      |
| Receiver Settings                             |              |      |        |
| Receiver Number                               | 667          |      |        |
| Fax server sends fax during non-office hours. |              |      |        |

- Type the VigorIPPBX IP address in the field of **Virtual Fax Server** and the HTTP port number (ex: 80).
- Type the Extension Number of the Sender in the field of **Sender ext. Number**.
- Type the authentication name and password for the sender's extension number. The authentication name and password will be used for authentication in sending FAX.
- 8. When you finish settings, you can click the **Preview** button to check.
- 9. After previewing the content, if all information is correct, you can click **Send** to upload the fax file to VigorIPPBX. Later, the file will be transmitted to User B.

| Receiver Settings  |                              |         |
|--------------------|------------------------------|---------|
| Receiver Number    | 667                          |         |
| Fax server sends   | fax during non-office hours. | >>      |
| Title Settings     |                              |         |
| From               | carrie                       | ]       |
| То                 | iwiz                         | Preview |
| Subject            | Smart Fax Agent test         |         |
| ote: Only send a m | aximum of 50 pages per fax.  |         |
| tatus:             |                              |         |
|                    |                              | Send    |
| Converting page 1  |                              |         |

### • User A receives a FAX from User B

IP PBX >> PBX System

- 1. Open the web configurator of VigorIPPBX 2820 series (accessing from the end of User A).
- 2. Insert a USB disk into the USB port of VigorIPPBX 2820 before enabling the fax function.
- 3. Open **IP PBX >> PBX System**; and click **Voice Mail/Virtual FAX Configuration**.

| VigorIPPBX 2820                                                                  |                                              |  |  |  |
|----------------------------------------------------------------------------------|----------------------------------------------|--|--|--|
| Quick Start Wizard<br>IPPBX Wizard<br>Service Activation Wizard<br>Online Status | IP PBX >> PBX System PBX System              |  |  |  |
|                                                                                  | SIP Proxy Setting                            |  |  |  |
| WAN                                                                              | Hunt Group                                   |  |  |  |
| LAN                                                                              | Voice Mail/Virtual FAX Configuration         |  |  |  |
| NA I<br>Firowall                                                                 | Office Hours                                 |  |  |  |
| Objects Setting                                                                  |                                              |  |  |  |
| CSM                                                                              | Auto Attendant Wizard                        |  |  |  |
| Bandwidth Management                                                             | Prompt Maintenance                           |  |  |  |
| Applications                                                                     | Phone Setting                                |  |  |  |
| VPN and Remote Access                                                            | SIP Trunk and Extension Configuration Backup |  |  |  |
| Certificate Management                                                           |                                              |  |  |  |
| ID DBY                                                                           |                                              |  |  |  |
| Frtension                                                                        |                                              |  |  |  |
| ▶ Line Setting                                                                   |                                              |  |  |  |
| Dial Plan                                                                        |                                              |  |  |  |
| PBX System                                                                       |                                              |  |  |  |
| PBX Status                                                                       |                                              |  |  |  |

4. Setup an extension for virtual fax machine (maximum two FAX numbers) as follows:

| Extension for checking messages         | 888 (20 ~ 65535)                            |
|-----------------------------------------|---------------------------------------------|
| 📃 Send Voice Message by Email           |                                             |
| Delete Voice Message after Sending Mail |                                             |
| Day for keeping voice mail              | 3 (1~7)                                     |
| Maximum messages time                   | 30 Sec 💌                                    |
| Virtual FAX Configuration               |                                             |
| Enable Virtual FAX 1                    | Enable Virtual FAX 2                        |
| Extension Number 669                    | Extension Number                            |
| Email to lanhao@draytek.com Test        | Email to Test                               |
| Forward Fax file by Email               | Forward Fax file by Email                   |
| 🗌 Delete Fax file after Forwarding Mail | Delete Fax file after Forwarding Mail       |
| Email Server Setup                      | · ·                                         |
| SMTP Server                             | 172.16.2.8                                  |
| SMTP Port                               | 25                                          |
| Authentication                          |                                             |
| User Name                               | joelmiao                                    |
| Password                                | •••••                                       |
| Mail From                               | 2820pbx@draytek.com (optinoal.63 char max.) |
|                                         | Example:123@draytek.com                     |
| Max attachment size (M)                 | 25 (0~65535)                                |

- Check the box of **Enable Virtual FAX 1**.
- Type the **Extension Number**, e.g, 669
- Type the email address in the field of **Email to**. Check the box of **Forward Fax file by Email**.

When you receive a fax, VigorIPPBX will send the fax file as an attachment to your mailbox specified here.

### 4. Configure Email Server Setup.

| Email Server Setup      |                          |                         |
|-------------------------|--------------------------|-------------------------|
| SMTP Server             | 172.16.2.8               |                         |
| SMTP Port               | 25                       | ]                       |
| Authentication          |                          |                         |
| User Name               | joelmiao                 |                         |
| Password                | •••••                    |                         |
| Mail From               | 2820pbx@draytek.com      | (optinoal.63 char max.) |
|                         | Example: 123@draytek.com |                         |
| Max attachment size (M) | 25                       | (0~65535)               |
|                         | OK Cancel                |                         |

- Type the IP address of SMTP Server and specify the SMTP Port.
- Check the box of **Authentication**.
- Type the User Name, Password for authentication in sending / receiving mail.
- Type the email address that the FAX will be sent to in the field of **Mail From**.
- 5. When you send a fax to some one from Internet (SIP account), you can use your own extension setting for authentication with VigorIPPBX.

The email address is also very important. When you arrange a fax sending job via DrayTek SmartFAX Agent' tool, the VigorIPPBX needs some time to send it, then VigorIPPBX will inform you if it succeeds or not by an email.

- 6. Now, the configuration is finished.
- 7. When User B sends a FAX to User A, User A will get the file with email.

# II. Send/Receive FAX through PSTN Line

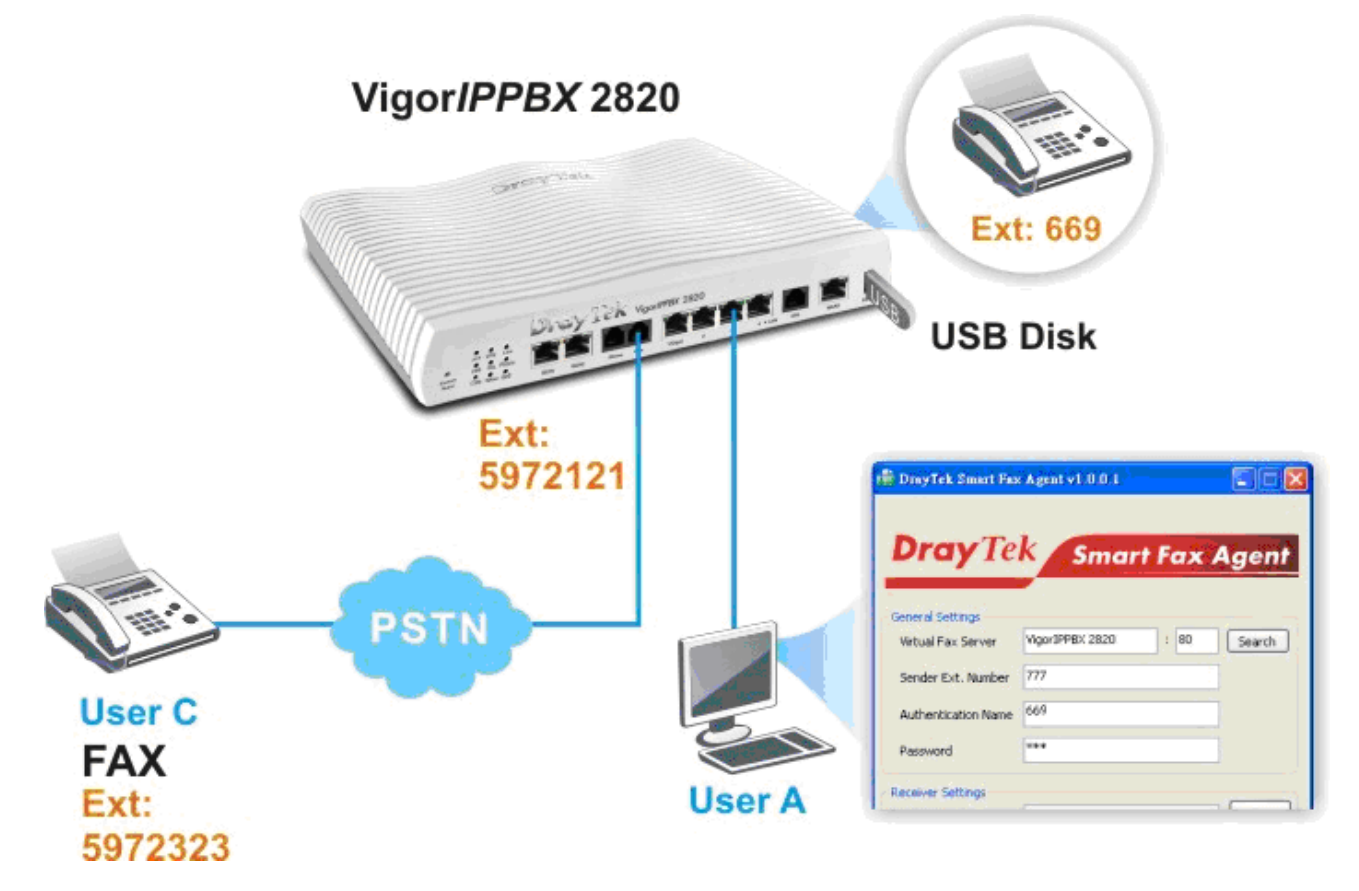

### • User A sends a file to User C

- 1. User A shall insert a USB disk into the USB port of VigorIPPBX 2820 series before enabling the fax function.
- 2. Open the web configurator of VigorIPPBX 2820 series (accessing from the end of User A)
- 3. Open **IPPBX>>PBX System>> Phone Setting**. Click the Index number with the Port set with FXO.

#### IP PBX >> PBX System

| Phone List |            |                 |          |                 | Refresh               | n Seconds: 30 🔽     | Refresh       |
|------------|------------|-----------------|----------|-----------------|-----------------------|---------------------|---------------|
| Index      | Port       | Call<br>Feature | Codec    | Tone            | Gain<br>(Mic/Speaker) | Extension<br>Number | DTMF<br>Relay |
| 1          | Phone      | CW,CT,          | G.729A/B | User<br>Defined | 5/5                   | 901                 | OutBand       |
| 2          | ISDN1-S0 💌 |                 | G.729A/B | User<br>Defined | 5/5                   | 903                 | OutBand       |
| <u>3</u>   | ISDN2-TE 💌 |                 | G.729A/B | User<br>Defined | 5/5                   | 904                 | OutBand       |
| <u>4</u>   | FXO        |                 | G.729A/B | User<br>Defined | 5/5                   | 902                 | OutBand       |

| RTP                          |                            |
|------------------------------|----------------------------|
| Symmetric RTP                |                            |
| Dynamic RTP Port Start       | 10050                      |
| Dynamic RTP Port End         | 15000                      |
| RTP TOS                      | IP precedence 5 🔹 10100000 |
| VoIP Collection Timer        | 4 sec                      |
| VoIP Collection Timer Length | 4                          |
| 1                            |                            |

4. In the following screen, check to enable **T.38 Fax Function** for sending or receiving a fax through PSTN Trunk and click **OK**.

#### IP PBX >> PBX System

IP PBX >> Extension

| Call Feature                                                            |                                                      | Codecs                                          |                                    |
|-------------------------------------------------------------------------|------------------------------------------------------|-------------------------------------------------|------------------------------------|
| Session Timer                                                           | 90 sec                                               | Prefer Codec                                    | G.711A (64Kbps)                    |
| T.38 Fax Function                                                       |                                                      |                                                 | Single Codec                       |
| Error Correction Mode                                                   | REDUNDANCY V                                         | Packet Size                                     | 20ms 💌                             |
| DND(Do Not Disturb) N                                                   | Iode                                                 | Voice Active Detector                           | Off 🛩                              |
| Index(1-15) in <u>Sche</u><br><b>Note:</b> Action and Io<br>be ignored. | dule Setup:<br>, , , , , , , , , , , , , , , , , , , | Allow to access these<br>♥ SIP1 ♥ SIP2 ♥ SIP3 ♥ | SIP Trunks<br>] SIP4 ♥ SIP5 ♥ SIP6 |
| CLIR (hide caller ID)                                                   |                                                      |                                                 |                                    |

5. Open **IPPBX>> Extension**. Add one extension profile for registered by DrayTek Smart FAX Agent as follows. This step is very important for the extension profile configured here will be used as **Sender Ext. Number** in DrayTek Smart FAX Agent for sending a FAX.

| Internal Phone Extension |      |      |                     |               |        |  |
|--------------------------|------|------|---------------------|---------------|--------|--|
| Index                    | Ext. | Name | Email Address       | Outgoing Call | Status |  |
| <u>1.</u>                | 2003 | 2003 | tptseng@draytek.com | SIP1 PSTN     | v      |  |
| <u>2.</u>                | 2004 | 2004 | tptseng@draytek.com | SIP1 PSTN     | v      |  |
| <u>3.</u>                | 2005 | 2005 | tptseng@draytek.com | SIP1 PSTN     | v      |  |
| <u>4.</u>                | 2006 | iwiz | iwiz@draytek.com    | PSTN          | v      |  |
| <u>5.</u>                |      |      |                     |               | ×      |  |
| <u>6.</u>                |      |      |                     |               | ×      |  |

10. Click Index number 4 to check detailed configuration.

IP PBX >> Extension Profile

| Internal Phone Extension Index 4                |                                     |  |  |  |  |
|-------------------------------------------------|-------------------------------------|--|--|--|--|
| Internal Phone Extension Active                 | 💿 Enable 🛛 Disable                  |  |  |  |  |
| Allow Remote Registration from                  | WAN VPN                             |  |  |  |  |
| Туре                                            | SIP 💌                               |  |  |  |  |
| Extension Number                                | 2006                                |  |  |  |  |
| Display Name                                    | iwiz                                |  |  |  |  |
| Authentication                                  |                                     |  |  |  |  |
| 📃 Use Display Name as authentication ID         |                                     |  |  |  |  |
| Password                                        | ••••                                |  |  |  |  |
| 🔲 Enable PPTP VPN Dial-In for this Number/Passw | ord                                 |  |  |  |  |
| E-mail Address                                  | iwiz@draytek.com Send a test e-mail |  |  |  |  |
| Voice mail Password                             | ••••                                |  |  |  |  |
| MWI(Message Waiting Indication)                 |                                     |  |  |  |  |
| O Notify User who Subscribed                    | ● Force Notify User                 |  |  |  |  |
| Allow to access these Trunks                    |                                     |  |  |  |  |
| SIP1 SIP2 SIP3 SIP4 SIP5 SIP6 ISDN2-TE PSTN     |                                     |  |  |  |  |

6. Open **IPPBX>>DialPlan Setup>>Digit Map**. Configure the setting for PSTN trunk the same as Index 1.

| PF | PBX >> DialPlan Setup |              |         |   |                |         |            |               |        |               |          |
|----|-----------------------|--------------|---------|---|----------------|---------|------------|---------------|--------|---------------|----------|
|    | Digit N               | Aap Setup    |         |   |                |         |            |               |        |               |          |
| #  | Enable                | Match Prefix | Metho   | d | Operand Number | Min Len | Max<br>Len | Trunk         |        | Backı<br>Trun | up<br>ik |
| 1  |                       | 0            | Strip   | * | 0              | 1       | 11         | PSTN          | *      | None          | *        |
| 2  |                       | 1234         | Replace | ~ | 8402275        | 1       | 10         | SIP-1-8402282 | ~      | None          | *        |
| З  |                       | 0223717750   | None    | ~ | 0223717750     | 1       | 10         | PSTN          | $\sim$ | None          | ~        |
| 4  |                       |              | None    | ~ |                | 0       | 0          | PSTN          | ~      | None          | ~        |
| 5  |                       |              | None    | ~ |                | 0       | 0          | PSTN          | $\sim$ | None          | ~        |
| 6  |                       |              | None    | ~ |                | 0       | 0          | PSTN          | ~      | None          | ~        |
| 7  |                       |              | None    | ~ |                | 0       | 0          | PSTN          | ~      | None          | ~        |

7. Install DrayTek Smart Fax Agent utility.

**Tip:** A PC with **DrayTek Smart Fax Agent** tool can arrange a fax sending job. When the tool is installed, you will have a virtual printer which can print the files with the format of *.doc, .pdf, .bmp, .jpg and etc.* to *tiff* mode which can be supported by VigorIPPBX's fax program.

- 8. Choose one of the files that you want to send to User C. If you want to send a *.doc* file, use Microsoft Word to open it. Then open **File>>Print** and choose **DrayTek Fax Printer** as a printer. Click **OK** to print the file.
- 9. When the printing job is done, you will see the main window of **DrayTek Smart Fax Agent** tool.

|                     | or Agone A Lor or 1 |          |
|---------------------|---------------------|----------|
| <b>Dray</b> Te      | k Smart Fa          | x Agent  |
| General Settings    |                     |          |
| Virtual Fax Server  | 172.16.2.233 : 80   | ) Search |
| Sender Ext. Number  | 2006                |          |
| Authentication Name | 2006                |          |
| Password            | ••••                |          |
| Receiver Settings   |                     |          |

- Type the VigorIPPBX IP address in the field of **Virtual Fax Server** and the HTTP port number (ex: 80).
- Type the Extension Number of the Sender (in the case, it should be the telephone number of User C) in the field of **Sender ext. Number**. *Such number shall be the same as set in Step 6.*
- Type the account number and password for authentication which should be the same as the settings configured in VigorIPPBX 2820. *Such number shall be the same as set in Step 6.*
- 9. You can click the **Preview** button to check.

| Receiver Settings   |                                |         |
|---------------------|--------------------------------|---------|
| Receiver Number     | 05972323                       |         |
| Fax server send     | s fax during non-office hours. | >>      |
| Title Settings      |                                |         |
| From                | carrie                         |         |
| То                  | iwiz                           | Preview |
| Subject             | Smart Fax Agent test           |         |
| Note: Only send a n | naximum of 50 pages per fax.   |         |
| Status:             |                                |         |
|                     |                                | Send    |
| Converting page 1   |                                |         |

10. After previewing the content, if all information is correct, you can click **Send** to upload the fax file to VigorIPPBX. Later, the file will be transmitted to User C via his FAX machine.

### • User A receives a FAX from User C

- 1. User A must insert a USB disk into the USB port of VigorIPPBX first before enabling the fax function.
- 2. Open the web configurator of VigorIPPBX 2820 series (accessing from the end of User A).
- 3. Open **IP PBX >> PBX System**; and click **Voice Mail/Virtual FAX Configuration**.

| Vigor <i>IPPBX</i>                     | 2820                                         |
|----------------------------------------|----------------------------------------------|
| Quick Start Wizard                     | IP PBX >> PBX System                         |
| PBX Wizard<br>ervice Activation Wizard | PBX System                                   |
| nime status                            | SIP Proxy Setting                            |
| AN                                     | Hunt Group                                   |
| N                                      | Valas Mail/Vistual EAX Configuration         |
| T                                      | voice mail/virtual FAX Configuration         |
| ewall                                  | Office Hours                                 |
| ects Setting                           | Auto Attendant Wizard                        |
| vi<br>udwidth Management               | Prompt Maintenance                           |
| lications                              | Phone Setting                                |
| I and Remote Access                    |                                              |
| tificate Management                    | SIP Trunk and Extension Configuration Backup |
| N                                      |                                              |
| PBX                                    |                                              |
| ktension                               |                                              |
| ine Setting                            |                                              |
| ial Plan                               |                                              |
| BX System                              |                                              |

4. Setup an extension for virtual fax machine (maximum two FAX numbers) as follows:

| Voice Mail Configuration                  |                                            |
|-------------------------------------------|--------------------------------------------|
| Extension for checking messages           | 888 (20 ~ 65535)                           |
| 🔲 Send Voice Message by Email             |                                            |
| 🗌 Delete Voice Message after Sending Mail |                                            |
| Day for keeping voice mail                | 3 (1~7)                                    |
| Maximum messages time                     | 30 Sec 💌                                   |
| Virtual FAX Configuration                 |                                            |
| 🗹 Enable Virtual FAX 1                    | Enable Virtual FAX 2                       |
| Extension Number 777                      | Extension Number                           |
| Email to lanhao@draytek.com Test          | Email to Test                              |
| ✓ Forward Fax file by Email               | Forward Fax file by Email                  |
| 🗌 Delete Fax file after Forwarding Mail   | Delete Fax file after Forwarding Mail      |
| Email Server Setup                        |                                            |
| SMTP Server                               | 172.16.2.8                                 |
| SMTP Port                                 | 25                                         |
| Authentication                            |                                            |
| User Name                                 | joelmiao                                   |
| Password                                  | •••••                                      |
| Mail From                                 | 2820pbx@draytek.com (optinoal.63 char max. |
|                                           | Example:123@draytek.com                    |
| Max attachment size (M)                   | 25 (0~65535)                               |

• Check the box of **Enable Virtual FAX 1**.

- Type the **Extension Number**, e.g, 777 for Virtual FAX 1.
- Type the email address in the field of **Email to**. Check the box of **Forward Fax file by Email**.

When you receive a fax, VigorIPPBX 2820 series will send the FAX as an attachment to your mailbox specified here.

5. Configure Email Server Setup and click OK.

| Email Server Setup      |    |                         |                         |
|-------------------------|----|-------------------------|-------------------------|
| SMTP Server             |    | 172.16.2.8              |                         |
| SMTP Port               |    | 25                      |                         |
| Authentication          |    |                         |                         |
| User Name               |    | joelmiao                |                         |
| Password                |    | •••••                   |                         |
| Mail From               |    | 2820pbx@draytek.com     | (optinoal.63 char max.) |
|                         |    | Example:123@draytek.com |                         |
| Max attachment size (M) |    | 25                      | (0~65535)               |
|                         | ОК | Cancel                  |                         |

- Type the IP address of SMTP Server and specify the SMTP Port.
- Check the box of **Authentication**.
- Type the User Name and the Password which will be asked to enter for authentication.
- Type the email address that the FAX will be sent to as an attachment in the field of **Mail From**.
- 6. Now, the configuration is finished.
- 7. When User C sends a FAX to User A, User A will get the file with email.

# Detailed Information for DrayTek Smart FAX Agent

Settings typed in DrayTek Smart FAX Agent shall be consistent with the settings configured in VigorIPPBX 2820 series.

| 💼 DrayTek Smart Fa                                   | x Agent v1.0.0.1            |          |  |  |  |  |  |
|------------------------------------------------------|-----------------------------|----------|--|--|--|--|--|
|                                                      |                             |          |  |  |  |  |  |
| <b>Drav</b> Te                                       | K Smart Eax                 | aent     |  |  |  |  |  |
|                                                      | Sindri rux /                | igen     |  |  |  |  |  |
| General Settings                                     |                             |          |  |  |  |  |  |
| Virtual Fax Server                                   | 172.16.2.233 : 80           | Search   |  |  |  |  |  |
| Sender Ext. Number                                   | 2006                        |          |  |  |  |  |  |
| Authentication Name                                  | 2006                        |          |  |  |  |  |  |
| Decemend                                             |                             |          |  |  |  |  |  |
| Password                                             |                             |          |  |  |  |  |  |
| Receiver Settings                                    |                             |          |  |  |  |  |  |
| Receiver Number                                      | 05972121                    | >>       |  |  |  |  |  |
| Fax server sends f                                   | ax during non-office hours. |          |  |  |  |  |  |
| Title Settings                                       |                             |          |  |  |  |  |  |
| From                                                 | iwiz                        |          |  |  |  |  |  |
| То                                                   | carrie                      | Preview  |  |  |  |  |  |
| Subject                                              | test                        |          |  |  |  |  |  |
| Note: Only send a ma                                 | ximum of 50 pages per fax.  |          |  |  |  |  |  |
| Status: Complete!!                                   |                             | Send     |  |  |  |  |  |
|                                                      |                             |          |  |  |  |  |  |
| Converting page 1<br>Convert TIFF file succes        | ded, size 116476 bytes!     | <u>^</u> |  |  |  |  |  |
| Authentication succeede<br>Uploading file size 11647 | ed!<br>76 / 116476 bytes.   |          |  |  |  |  |  |
| Uploading file succeeded                             | 1!                          | 1        |  |  |  |  |  |
| 2                                                    |                             |          |  |  |  |  |  |

Settings for the tool explained as below:

| General Settings | <b>Virtual FAX Server</b> : Type the public IP address for VigorIPPBX 2820 series and the HTTP port number (ex: 80).                                                                                          |
|------------------|----------------------------------------------------------------------------------------------------|
|                  | <b>Sender ext. Number</b> : Type the extension number of the sender.<br><i>Such number shall be set in VigorIPPBX 2820 series first.</i> If you forget the number setting, simply access into VigorIPPBX 2820 |

|                   | series for checking the configuration of the profile.           |                                          |                                                     |                            |                          |                            |                |
|-------------------|-----------------------------------------------------------------|------------------------------------------|-----------------------------------------------------|----------------------------|--------------------------|----------------------------|----------------|
|                   | IP PBX >> Extension                                             |                                          |                                                     |                            |                          |                            |                |
|                   | Inter                                                           | nal Phone Exten                          | sion                                                |                            |                          |                            |                |
|                   | Inde                                                            | ex Ext.                                  | Name                                                | Email Add                  | Iress                    | Outgoing Call              | Status         |
|                   | <u>1.</u>                                                       | 2003                                     | 2003                                                | tptseng@dray               | tek.com                  | SIP1 PSTN                  | V              |
|                   | <u>2.</u><br><u>3.</u>                                          | 2004                                     | 2004                                                | tptseng@dray               | tek.com                  | SIP1 PSTN<br>SIP1 PSTN     | v              |
|                   | <u>4.</u>                                                       | 2006                                     | iwiz                                                |                            |                          | PSTN                       | v              |
|                   | <u>5.</u>                                                       |                                          |                                                     |                            |                          |                            | ×              |
|                   | Auth<br>authe<br>Vigo                                           | hentication<br>entication.<br>prIPPBX 28 | <b>Name</b> : Type<br>It must be set<br>320 series. | the accour<br>with the sa  | nt num<br>ame va         | ber for<br>lue configu     | red in         |
|                   | Pass<br>with                                                    | word: Typ<br>the same v                  | e the passwore<br>value configure                   | d for authe<br>ed in Vigor | nticati<br>TPPBX         | on. It must<br>K 2820 seri | be set<br>es.  |
| Receiver Settings | Rece                                                            | eiver Num                                | ber: (User B)                                       |                            |                          |                            |                |
|                   | If it is a PSTN number or SIP number via SIP Trunk, you need to |                                          |                                                     |                            |                          |                            |                |
|                   | setur                                                           | o Digit Ma                               | <b>p</b> to make sur                                | e the fax se               | ender i                  | s able to se               | nd a fax       |
|                   | to th                                                           | e receiver e                             | end.                                                |                            |                          |                            |                |
|                   | 10 11                                                           |                                          |                                                     |                            |                          |                            |                |
|                   | IP PB)                                                          | X >> DialPlan Setu                       | p                                                   |                            |                          |                            |                |
|                   | D                                                               | )iqit Map Setup                          |                                                     |                            |                          |                            |                |
|                   | # En                                                            | able Match Pref                          | ix Method Operan                                    | d Number Min Ler           | Max                      | Trunk B                    | ackup<br>Frunk |
|                   | 1                                                               | • 0                                      | Strip 🔽 0                                           | 1                          | 11                       | PSTN 🔽 Non                 | e 💙            |
|                   | 2 [                                                             | 1234                                     | Replace 💌 8402275                                   | 1                          | 10                       | SIP-1-8402282 🔽 Non        | e 💌            |
|                   | 3 [                                                             | 0223717750                               | None 🕑 02237177                                     | 50 1                       | 10 F                     | PSTN 🔽 Non                 | e 🗸            |
|                   | 4                                                               |                                          | None V                                              |                            |                          | PSTN 🔽 Non                 | e 💙            |
|                   | 6                                                               |                                          | None                                                |                            |                          | PSTN V Non                 | e 🗸            |
|                   | 7                                                               |                                          | None 👻                                              | 0                          |                          | PSTN 🔽 Non                 | e 🗸            |
|                   | For e                                                           | example, y                               | ou have a digi                                      | t map rule:                | prefix                   | 0, send via                | a PSTN         |
|                   | trunk                                                           | k, and strip                             | 0. If you wan                                       | t to send a                | fax to                   | PSTN num                   | ber of         |
|                   | 1234                                                            | 15678, you                               | must set 0123                                       | 45678 her                  | e.                       |                            |                |
|                   | Vou                                                             | can also sr                              | ecify multiple                                      | receiver i                 | n this f                 | ield for ev                | amnle          |
|                   | "012                                                            | can aiso sp<br>2345678:08                | 57654321".                                          |                            |                          |                            | ampic,         |
|                   | <b>.</b>                                                        |                                          |                                                     |                            | . 1                      |                            | 1 1. ! .       |
|                   | box,                                                            | the FAX set                              | ds fax during<br>erver will send                    | d the fax du               | <b>e nour</b><br>uring n | on-office h                | ours.          |
| Title Settings    | From                                                            | <b>n</b> , <b>To</b> , and               | Subject will b                                      | be printed a               | as the h                 | neader of yo               | our fax        |
| 2                 | file.                                                           |                                          | -                                                   | -                          |                          | •                          |                |

Note: The FAX will be converted as a TIFF image for sending to the remote one.

## **Detailed Information for USB Storage Folder**

In regard to the application of FAX, three different folders will be created and seen on USB disk.

Access into the web configurator of VigorIPPBX 2820 series (accessing from the end of User A) and open **USB Application** >> **File Explore**. The following page will be displayed.

| File Explorer                      |      |        |            |
|------------------------------------|------|--------|------------|
| ← ↑ 2 Current Path: /VFAX/         |      |        |            |
| Name                               | Size | Delete | Rename     |
| Outbox                             |      | ×      | .∎]        |
| 🗋 Sent                             |      | ×      | -1         |
| lnbox                              |      | ×      | <u>_</u> ] |
| ↑ Upload File                      |      |        |            |
| Select a file:<br>Browse<br>Upload |      |        |            |

#### USB Application >> File Explorer

The path for these three folders will be under VFAX.

- **Outbox** The folder for saving fax files uploaded by Smart FAX Agent Folder. Then, the fax sender sends files one by one.
- **Sent** The folder for backup fax files which have been sent.
- **Inbox** The folder for incoming fax files, with subfolders for fax extensions.